## Beknopte zoekinstructie Centraal Bestand Kinderboeken (CBK)

Versie 06-02-2017

## Inleiding

Het Centraal Bestand Kinderboeken (CBK) is een gemeenschappelijke catalogus van negentien instellingen, waaronder de Koninklijke Bibliotheek. In 2016 is het ook het kinderboekenbezit van Erfgoedbibliotheek Hendrik Conscience en Iedereen Leest (Stichting Lezen Vlaanderen) toegevoegd. Het CBK biedt uitgebreidere informatie per titel en meer zoekmogelijkheden dan de catalogi van de afzonderlijke instellingen. Het CBK is gratis via de website van de KB te raadplegen: <u>www.kb.nl/cbk</u>

Het Centraal Bestand Kinderboeken bevat ruim 287.000 beschrijvingen van voornamelijk Nederlandstalige kinderboeken van de zestiende eeuw tot heden, 6000 jeugdtijdschriften en 4100 centsprenten en vele links naar digitale versies. Daarnaast bevat het CBK beschrijvingen van 13.500 naslagwerken en 56.000 tijdschriftartikelen óver jeugdliteratuur, zowel Nederlandstalige als buitenlandse vakpublicaties.

Het CBK wordt beheerd door de KB. Het CBK is bedoeld voor onderzoekers, studenten, leerkrachten, leesconsulenten en iedereen die in kinderboeken is geïnteresseerd.

| Zoeken   Resultaten   Geavanceerd   Mijn archief   Mijn instellingen   Help                                                                                                    | Copyright © 2016 OCLC                                                                  |
|----------------------------------------------------------------------------------------------------|----------------------------------------------------------------------------------------|
| Zoeken [en]     V     alle alle woorden     Image: sorteer op [aaer van publicatie v]       Image: Sorteer op [aaer van publicaties]     Zoeken       Image: Sorteer op [aaer van publicaties]     Zoeken | CENTRALL<br>ELSTAND<br>Binderburker<br>gebruiker: CBK default logn   uitogen   uitogen |

#### Zoekinstructie

Bovenaan de openingspagina staan 3 keuzebalken:

- 1. zoeken (en) / zoeken (of) / index scannen / verkleinen / vergroten
- 2. De zoeksleutels kun je combineren in de zoekbalk om verfijndere resultaten te krijgen.
  - all = alle woorden
  - aut = auteur, illustrator, vertaler etc
  - pao = persoon als onderwerp
  - ttl = woord(en) uit de titel
  - gen = genre
  - tti = tijdschrifttitel / reekstitel
  - trf = trefwoord
  - utg = uitgever
  - drk = drukker
  - Ift = leeftijdsaanduiding (AA, A, B, C, J, K, P)
  - jaa = jaar van uitgave
  - taa = taalcode
  - twv = taal waaruit vertaald
  - ser = reekstitel
  - isb = ISBN (monografieën)
  - iss = ISSN (periodieke uitgaven)
  - sis = SISO-codering
  - sgn = signatuur (=aanvraagnummer)
  - prs = persoon

3. sorteren op: jaar van uitgave / relevantie

Daaronder staat een zoekvenster, waarin de gewenste termen kunnen worden getypt. Onder het zoekvenster staan de keuzebuttons:

Kinderboeken / Publicaties óver kinderboeken / Alle publicaties

Zoekresultaat:

Je krijgt na het invoeren van uw zoekvraag als resultaat een lijst met korte titels: door op de korte titel te klikken wordt de hele beschrijving zichtbaar.

### Voorbeelden

Drie voorbeelden van handige combinaties:

1. Je zoekt naar jan de wasser, maar je wilt alleen resultaten krijgen waarvan een digitale versie beschikbaar is. Je zet de tweede selectiebalk op <u>ttl</u> (titel) en voegt na de titel toe: 'en gen digitale versies'.

En combineert de eerste invoer (titel) met de tweede invoer

<u>Gen</u> is de zoeksleutel voor genre (de afkortingen zie je in de selectiebalk erboven) <u>Digitale versies</u> is de term voor het genre

| zoeken [en] 💌 ttl = woord(en) uit de titel                      | 💌 sorteer op 🛛 jaar van publicatie 💌 |  |  |  |
|-----------------------------------------------------------------|--------------------------------------|--|--|--|
| jan de wasser en gen digitale versies                           | zoeken                               |  |  |  |
| Kinderboeken C Publicaties over kinderboeken C Alle publicaties |                                      |  |  |  |

2. Je zoekt boeken van Midderigh-Bokhorst, maar je wilt alleen boeken vinden die in de KB-collectie zitten. Je zet dan de tweede selectiebalk op <u>aut</u> (auteur) en voegt na de naam toe: 'en reg 1'.

En combineert de eerste invoer (naam) met de tweede invoer

<u>Reg</u> is de zoeksleutel voor regionale instelling (de namen van de instellingen staan op het openingsscherm van het CBK)

<u>1</u> is het nummer van de KB (de nummers staan voor de namen op het openingsscherm)

| zoeken [en] 💌 aut = auteur, illustrator, vertaler etc. 💌 sorteer op | jaar van publicatie 💌 |  |  |  |  |
|---------------------------------------------------------------------|-----------------------|--|--|--|--|
| Midderigh-Bokhorst en reg 1                                         | zoeken                |  |  |  |  |
| C Kinderboeken C Publicaties over kinderboeken C Alle publicaties   |                       |  |  |  |  |

3. Je kunt ook meerdere zoeksleutels combineren. In het voorbeeld hieronder wordt gezocht naar

- titel Roodkapje (selectiebalk op ttl)

- genre porte-brisé boeken (en gen porte-brisé)
- in bezit van de KB (en reg 1)

| zoeken [en] 🔽 ttl = woord(en) uit de titel 🔽 sorteer op jaar                                 | van publicatie 💌 |
|----------------------------------------------------------------------------------------------|------------------|
| roodkapje en gen porte-brisé en reg 1                                                        | zoeken           |
| $^{\rm C}$ Kinderboeken $^{\rm C}$ Publicaties over kinderboeken $^{\odot}$ Alle publicaties |                  |

De lijst met zoekresultaten (treffers) kun je verder verfijnen door te filteren op een bepaalde materiaalsoort, door één van de aangeboden materiaalsoorten aan de linkerkant aan te klikken.

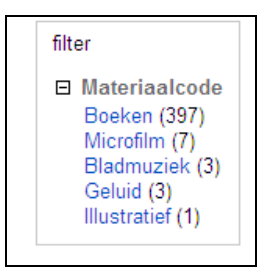

# Tips:

- Bij een aantal kinderboeken en –prenten, en bij artikelen en hoofdstukken uit vakliteratuur is een link aanwezig naar de digitale versie. Alle digitale versies van kinderboeken zijn te vinden via genre 'digitale versies', die van vakliteratuur bij trefwoord 'digitale teksten'.

- Bekijk je de beschrijving van een tijdschrifttitel of reeks? Dan kun je aan de linkerkant op 'verwant' klikken om artikelen in het tijdschrift of delen van de reeks te zien.

- Eerdere zoekacties staan onder de knop 'Zoekgeschiedenis'.

- In de algemene KB-catalogus wordt de code voor de plaats van het boek in het magazijn <u>aanvraagnummer</u> genoemd. In het CBK heet de <u>signatuur</u>, maar het nummer is hetzelfde. De aanvraagcode/signatuur is een korte unieke code, die ook handig is om te noteren als je een bepaald boek later snel weer wilt kunnen terugvinden. Als je in het CBK wilt zoeken op signatuur, zet je de tweede selectiebalk op <u>sgn</u> (signatuur) en voer je de code in. Je krijgt dan maar één treffer en dat is meteen het juiste boek.

| zoeken [en]  | sgn = signatuur                           | ▼ sorteer op            | jaar van publicatie 💌 |
|--------------|-------------------------------------------|-------------------------|-----------------------|
| ki 3646      |                                           |                         | zoeken                |
| C Kinderboek | en <sup>C</sup> Publicaties over kinderbo | eken 🖲 Alle publicaties |                       |

# Let op:

Indien de titel van het boek het woord 'of' bevat, moet je dat weg te laten als je zoekt op titelwoorden, anders wordt het gebruikt als of/or operator in Boleaan search.
Bijvoorbeeld: "Erik of het klein insectenboek" levert 81 treffers op, omdat je zoekt op de woorden <u>Erik</u> of (or) <u>het klein insectenboek</u>. Als je het boek van Bomans wilt vinden, laat je 'of' weg en krijg je 14 treffers, die allemaal het juiste boek betreffen.

- Krijg je veel minder treffers dan je verwachtte? Controleer dan even of de keuzebutton onder het zoekvak niet per ongeluk staat aangevinkt op alleen 'publicaties over kinderboeken'.